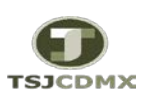

## "Servicio de Soporte en la Operación del Sistema Integral de Gestión de Recursos (SIGER-SAP)"

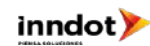

| GUÍA RÁPIDA: PEDIDO-CONTRATO CAPÍTULO 3000 MANTTO. PREVENTIVO Y CORRECTIVO |                                                                                                    |                 |                                                                                                    |                                                                                                    |            |  |  |  |
|----------------------------------------------------------------------------|----------------------------------------------------------------------------------------------------|-----------------|----------------------------------------------------------------------------------------------------|----------------------------------------------------------------------------------------------------|------------|--|--|--|
| PASOS                                                                      | DESCRIPCION                                                                                                    | TRANSACCION SAP | Datos Posibles                                                                                                    | Observaciones                                                                                                    | Ejecuta    |  |  |  |
| 1                                                                          | Registro Suficiencia Presupuestal : Si cuenta con el saldo<br>necesario disponible, el usuario elabora la Solicitud de<br>Suficiencia Presupuestal y la guarda de forma preliminar,<br>posteriormente imprime, solicita autorización y contabilización<br>al área presupuestos. El sistema asignará el número de<br>Suficiencia de manera automática una vez registrada como<br>preliminar. Para su registro ver <i>Guía Rápida Suficiencia</i><br><i>Presupuestal</i>                                                                                                    | FMX1            |                                                                                                    | Una vez autorizado y firmado se debe crear el anexo<br>del documento PDF en FMX2                                                                                                    | Requirente |  |  |  |
| 2                                                                          | Pedido-Contrato : El usuario debe contar con la Suficiencia<br>Presupuestal Autorizada. Para el registro considerar los<br>siguientes campos:                                                                                                    | ME21N           |                                                                                                    | Es importarte considerar que se debe <b>separar los</b><br><b>servicios de preventivo y correctivo</b> , ingresando<br>una (as) posición para preventivo y otra correctivo<br>como sea necesario.<br>Indicar que cantidad, precio, periodo presupuestal,<br>fecha de entrega, etc. corresponde a <b>Preventivo</b> .<br>Indicar que cantidad, precio, periodo presupuestal,<br>fecha de entrega, etc., corresponde a <b>Correctivo</b> .                                                                                                    | DERM       |  |  |  |
| 2.1                                                                        | Clase de Documento: Especificar clase de documento del<br>Pedido-Contrato                                                                                                    |                 | ZAD = Adquisición directa<br>ZIR = Invitación restringida<br>ZLP=Licitación Publica                                        |                                                                                                    | DERM       |  |  |  |
| 2.2                                                                        | <ul> <li>Numero de Pedido-Contrato: Se asigna de manera Manual el cual consta de 10 dígitos máximo y con la siguiente nomenclatura definida:</li> <li>1 posición 1 a 4 : Siglas del área requirente (estas son previamente definidas por el área de contratos).</li> <li>2 posición 5 a 7: Número consecutivo de 3 posiciones asignado para cada área requirente por el área de contratos.</li> <li>3 posición 8 a 9: Año el cual esta representado por los 2 últimos dígitos.</li> <li>4 posición 10 : Tipo de Pedido-Contrato, indicar a cual se refiere</li> <li>C= Contrato</li> <li>P= Pedido</li> <li>M= Convenio modificatorio</li> </ul> |                 | DERM00116C<br>DEGT01116C<br>DERM01116T                                                                                     | Es importante mencionar que una vez grabado el<br>Pedido-Contrato <b>No</b> es posible reasignarse a otro<br>Proveedor, Borrar o Modificar el número.                                                                                                    | DERM       |  |  |  |
| 2.3                                                                        | Proveedor. Indicar el proveedor al cual se realizara el pedido-<br>contrato. Este es un dato maestro el cual administra el área de<br>adquisiciones por tal motivo sino existe el proveedor o requiere<br>alguna modificación comentarlo con el área responsable.                                                                                                    |                 | <b>10001243</b> JOSE JUAN MOLINERO<br>HERRERA                                                                              | Número de rango de proveedor: <b>10000000</b> a<br><b>19999999</b> el cual se asigna de manera automática.                                                                                                    | DERM       |  |  |  |
| 2.4                                                                        | Procedimiento: Indicar el numero de procedimiento de<br>adjudicación, licitación o invitación al cual hace referencia el<br>Pedido-Contrato.                                                                                                    |                 | AD00116                                                                                                    | Campo Libre de 10 posiciones alfanumérico                                                                                                    | DERM       |  |  |  |
| 2.5                                                                        | Fecha de Oferta: indicar fecha de firma de contrato.                                                                                                    |                 | 29.12.2016                                                                                                    | Formato de Fecha = <b>DD.MM.AA</b> . El sistema edita la fecha si su registro es sin puntos en dado caso que se ingrese con mínimo un punto se requerirá incluir de manera correcta ambos puntos para la edición de la misma                                                                                                    | DERM       |  |  |  |
| 2.6                                                                        | <b>Tipo de Imputación:</b> Especificar el tipo de imputación, para el caso de afectación al Gasto se debe indicar <b>"K"</b> .                                                                                                    |                 | K= Centro de Costo (Gasto)                                                                                                 | Esto indica que NO entrará al almacén y se afectara contablemente al gasto (Servicio)                                                                                                    | DERM       |  |  |  |
| 2.7                                                                        | Número de Material: Especificar el servicio. Éste es un dato<br>maestro el cual administra el área de adquisiciones, por tal<br>motivo si no existe el servicio o requiere alguna modificación<br>deberá solicitarlo al área indicada.<br>Separar Preventivo de correctivo.                                                                                                    |                 | <b>357100001</b> Mantto. <b>Prev.</b> Equipo<br>Oficina<br><b>357100002</b> Mantto. <b>Correctivo</b> .<br>Equipo Oficina. | Nomenclatura del Número de Servicio:<br>Longitud= 9 dígitos numéricos<br>Posición de 1 a la 4 = Pospre "3121"<br>Posición de 5 a la 9 = Consecutivo asignado manual<br>por adquisiciones.<br>Es importarte considerar que se debe separar los<br>servicios de preventivo y correctivo, ingresando<br>una (as) posición para preventivo y otra correctivo<br>como sea necesario.<br>Indicar que cantidad, precio, periodo presupuestal,<br>fecha de entrega, etc. corresponde a Preventivo.<br>Indicar que cantidad, precio, periodo presupuestal,<br>fecha de entrega, etc., corresponde a Correctivo. | DERM       |  |  |  |
| 2.8                                                                        | Centro: Especificar Centro Logístico que realizar el pedido-                                                                                                    |                 | <b>1900</b> = TSJDF                                                                                                    |                                                                                                    | DERM       |  |  |  |
| 2.9                                                                        | Contrato. Presionar Enter. Cantidad de Pedido : Especificar la cantidad que se solicita . El campo permite hasta 3 decimales.                                                                                                    |                 | 99,99.99                                                                                                    | El campo está editado como importe (comas y<br>puntos decimales) sólo es necesario indicar el punto<br>para los decimales y el sistema editará<br>correctamente el campo.                                                                                                    | DERM       |  |  |  |
| 2.10                                                                       | Precio Neto : Especificar el Precio por unidad del servicio indicado, el precio debe ser CON IVA                                                                                                    |                 | 55.85                                                                                                    | El campo solo permite 2 decimales<br>El sistema sugiere el precio de valoración registrado<br>y/o actualizado en el dato maestro.                                                                                                    | DERM       |  |  |  |

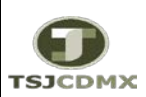

## "Servicio de Soporte en la Operación del Sistema Integral de Gestión de Recursos (SIGER-SAP)"

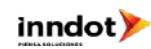

| GUÍA RÁPIDA: PEDIDO-CONTRATO CAPÍTULO 3000 MANTTO. PREVENTIVO Y CORRECTIVO |                                                                                                    |                 |                                                                                                    |                                                                                                    |         |  |  |  |  |
|----------------------------------------------------------------------------|----------------------------------------------------------------------------------------------------|-----------------|----------------------------------------------------------------------------------------------------|----------------------------------------------------------------------------------------------------|---------|--|--|--|--|
| PASOS                                                                      | DESCRIPCION                                                                                                    | TRANSACCION SAP | Datos Posibles                                                                                                    | Observaciones                                                                                                    | Ejecuta |  |  |  |  |
| 2.11                                                                       | Fecha de Entrega: Especificar la fecha que se pretende recibir<br>el Servicio. El sistema propone fecha actual.                                                                                                    |                 | 25.02.2016                                                                                                    | Formato de Fecha = <b>DD.MM.AA</b> . El sistema edita la<br>fecha si su registro es sin puntos en dado caso que<br>se ingrese con mínimo un punto se requerirá incluir<br>de manera correcta ambos puntos para la edición<br>de la misma                                                                                                    | DERM    |  |  |  |  |
| 2.12                                                                       | Grupo de Compras: Especificar el Grupo de compras<br>(compradores)                                                                                                    |                 | <b>T00</b> = Tribunal                                                                                                    |                                                                                                    | DERM    |  |  |  |  |
| 2.13                                                                       | Solicitante: Especificar solicitante, campo alfanumérico de 10<br>dígitos.                                                                                                    |                 |                                                                                                    |                                                                                                    | DERM    |  |  |  |  |
| 2.14                                                                       | Tp.Imput: Indicar tipo de imputación que es K por centro de coste                                                                                                    |                 | <b>K</b> = Centro de Costo (Gasto)                                                                                                    |                                                                                                    | DERM    |  |  |  |  |
| 2.15                                                                       | Distribución: Indicar de distribución.                                                                                                    |                 | " " = Simple<br>1 = cantidad<br>2 = porcentaje<br>3 = importes                                                                                                    |                                                                                                    | DERM    |  |  |  |  |
| 2.16                                                                       | Centro de Costos: Especificar centro de costos que aplica el<br>gasto. Éste es un dato maestro el cual administra el área de<br>Recursos Humanos, por tal motivo si no existe el centro de<br>costos o requiere alguna modificación deberá solicitarlo al área<br>indicada. |                 |                                                                                                    |                                                                                                    | DERM    |  |  |  |  |
| 2.17                                                                       | Doc. Presupuestal: Especificar Suficiencia Presupuestal y<br>número de posición que corresponde, para tomar el<br>presupuesto que refiere a la compra (en pestaña de<br>IMPUTACION)                                                                                         |                 |                                                                                                    | Una vez indicado este dato presionar <b>Enter</b> y el<br>sistema deriva la información presupuestal.<br>Verificar esta información.<br>El sistema valida que el servicio a solicitar sea de la<br>partida presupuestal de la suficiencia presupuestal.<br><b>Es importante verificar el periodo presupuestal</b><br><b>corresponde a cada mensualidad.</b> | DERM    |  |  |  |  |
| 2.18                                                                       | Indicador de Impuestos : Especificar indicador V0= IVA<br>soportado 0% ( en pestaña FACTURA)                                                                                                    |                 |                                                                                                    | Calcula el 16% de IVA sobre el precio indicado                                                                                                    | DERM    |  |  |  |  |
| 2.19                                                                       | Texto Breve: Agregar al inicio las primeras 3 iniciales del mes<br>que corresponde la contratación de los servicios profesionales.                                                                                                    |                 | ENE SERVICIO PROFESIONALES                                                                                                    |                                                                                                    | DERM    |  |  |  |  |
| 2.20                                                                       | Registrar del paso 2.6 al 2.18 por cada posición del pedido.<br>(cada mensualidad).                                                                                                    |                 |                                                                                                    |                                                                                                    | DERM    |  |  |  |  |
| 2.21                                                                       | Validar Importe: Validar total del contrato. (pestaña Cabecera<br>Condiciones)                                                                                                    |                 |                                                                                                    |                                                                                                    | DERM    |  |  |  |  |
| 2.22                                                                       | Verificar: Seleccionar el botón<br>datos indicados. El sistema enviará un mensaje indicando si lo<br>ingresado es correcto o no.                                                                                                    |                 | <ul> <li>Error, el sistema no puede<br/>procesar las acciones y no podrá<br/>seguir hasta que se solventen.</li> <li>Advertencia, el sistema avisa<br/>que se esta intentando realizar<br/>acciones que implican la revisión de<br/>datos, sin embargo estas no son<br/>limitantes, ya que se puede grabar el<br/>pedido</li> </ul> | Este servicio nos muestra posibles errores en la<br>carga del pedido-contrato, si estos existen, el<br>pedido no podrá ser grabado completamente hasta<br>que no se solventen los mismos, por otro lado si en<br>la revisión no existen problemas se puede proceder<br>a grabar el contrato                                                                 | DERM    |  |  |  |  |
| 2.23                                                                       | Grabar: Presionar el icono de Grabar 🛛 📙                                                                                                    |                 |                                                                                                    | Se cuenta con la opción de Retener si se<br>requiere dejar pre grabado el pedido-contrato.<br>Recordando que esto significa que <b>No esta Grabado</b><br>, por lo que es necesario posteriormente grabar<br>completamente.<br>En el momento que se Graba o Retiene el Pedido-<br>Contrato se Genera el momento presupuestal<br>COMPROMETIDO.               | DERM    |  |  |  |  |
| 2.24                                                                       | Liberar Pedido-Contrato : Ver Guía Rápida Liberar Pedido-<br>Contrato.                                                                                                    | ME29N           |                                                                                                    |                                                                                                    | DERM    |  |  |  |  |
| 2.25                                                                       | Imprimir Pedido-Contrato : Ver Guía Rápida Imprimir Pedido-<br>Contrato.                                                                                                    | ME9F/ME23N      |                                                                                                    |                                                                                                    | DERM    |  |  |  |  |
| 3                                                                          | Anexar Contrato: Anexar contrato PDF al registro.                                                                                                    |                 |                                                                                                    | Considerar nomenclatura de archivos                                                                                                    | DERM    |  |  |  |  |